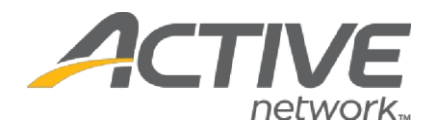

## Instructions to Download Registrations

NOTE: This tool is not compatible with Google Chrome

1. Go to www.active.com/explorer

2. Type in your username and password, click log in

3. When the page refreshes go to the "Select Listing ->" drop down bar located in the top left – pull the bar down to select which listing you would like to access.

| Select Listing -> 12/01/13 - Reg Center TEST Listing | 👻 💸 New Listing 🛛 🗎 Copy Listing |
|------------------------------------------------------|----------------------------------|
|------------------------------------------------------|----------------------------------|

4. From the folders on the left, select "Registration Tools > Download Registrations"

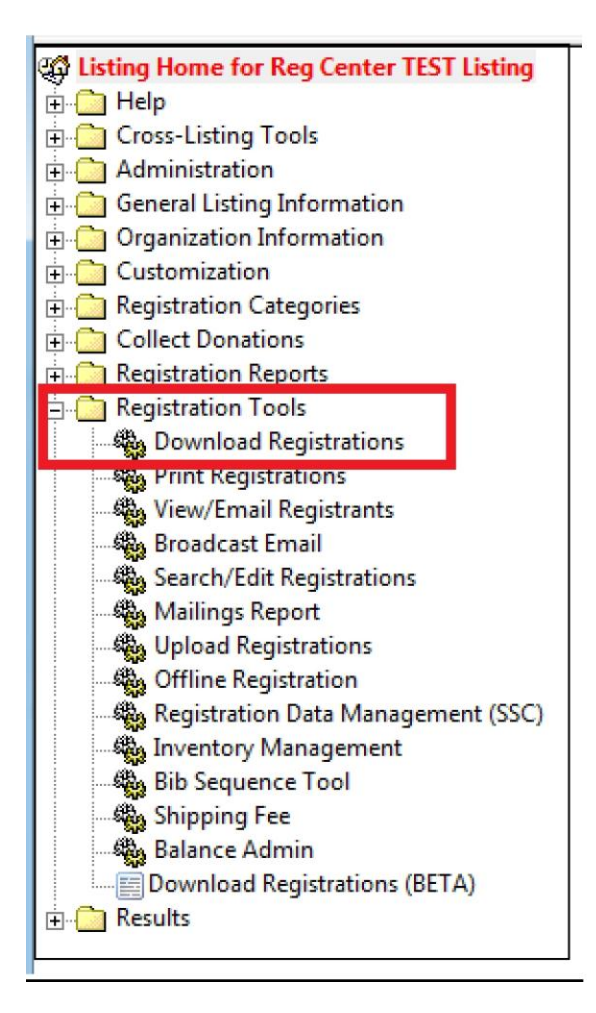

WHAT'S YOUR ACTIVE?

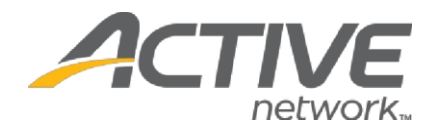

5. If you would like to download all available registrant information, select "Download Now. If you would like to build a customized report with specific fields, select "Build New Profile"

| Download Registrations<br>You are just 3 clicks away from dow | nloading all your registration data!                                                                        |
|---------------------------------------------------------------|----------------------------------------------------------------------------------------------------|
|                                                               | Custom Download Profiles                                                                                    |
|                                                               | 1. Select DOWNLOAD NOW from one of your existing profiles.                                                  |
|                                                               | 2. Save the file to your computer.                                                                          |
|                                                               | <ol> <li>Import this file directly into Excel, Access or any other data management<br/>software.</li> </ol> |
|                                                               | [ DOWNLOAD NOW EDIT   DELETE ] All Fields (default)                                                         |
|                                                               | To build a new customizable download profile, click on <b>Build New Profile</b> Build New Profile           |

## A. Download Now

- Download Type: The main options you will want to consider are whether you want to download "All records" or only records between two specific dates.
- Options for this Download: The default settings are already set to what is optimal for most reports, but you can edit which types of registrations are downloaded. **NOTE:** The 3<sup>rd</sup>, 4<sup>th</sup>, and 5<sup>th</sup> questions are the three that you would most likely want to customize. Leave the "Separate multiple-choice answers..." questions as having the defaulted "No" answer.
- Click "Download File"
- Once the red "Retrieving Data" bar finishes scrolling across the screen, click "Download File".
- A popup should appear giving you the option to open the file (choose Microsoft Excel) or "Save File". Choose "open with" to open the report.

| Oownload Type @                                                                                                    | Download all registrations for listing                                                                                                    |
|----------------------------------------------------------------------------------------------------|----------------------------------------------------------------------------------------------------|
| <ul> <li>New records since [ Type: Since</li> <li>All records from date: Oct</li> <li>to date: Oct</li> <li>From registration ID:</li> <li>From record number:</li> </ul> | e]<br>01 • 2012 • / 12 •: 00 • AM • [Type: Date]<br>01 • 2012 • / 11 •: 59 • PM • [Type: Date]<br>to registration ID: [Type: Reg ID]<br>to record number: [Type: Record] |
| Options for this Download<br>Separate multiple-choice answers<br>into SEPARATE COLUMNS?<br>Separate multiple-choice answers<br>into SEPARATE ROWS?                        | No  Vo  Vo  Vo  Vo  Vo  Vo  Vo  Vo  Vo  V                                                                                                    |
| Include registrants<br>who received refunds?<br>Include ONLY registrants<br>who made optional purchases?<br>Registration type:                                            | Partial Refunds 👻<br>No 👻<br>All                                                                                                    |
| To download or just preview your fi<br>You will see a message that the forr<br>all of your registration data is collec<br>Download File Preview                           | e, select the appropriate button below.<br>n has been submitted. Please wait while<br>ted.<br>Print Main Page                                                            |

WHAT'S YOUR ACTIVE!

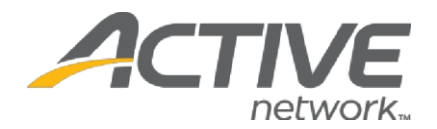

## B. Build New Profile

 Build Download Profile: Move each field you would like to download into the column on the right by either double clicking the field name or highlighting it and selecting the ">>" at the top of the page. You can select as many fields as you would like. Use the up and down arrows on the right side to put the fields you choose to download into the order you would like them to show up in your report. (Click "Next" on bottom right of page)

|                                                                                                    |   |                          | - |
|----------------------------------------------------------------------------------------------------|---|--------------------------|---|
| ••                                                                                                    |   |                          |   |
| AVAILABLE DOWNLOAD FIELDS<br>RegistrationID<br>ActiveUserID<br>FirstName<br>MiddleName<br>LastName<br>Email<br>DayPhone<br>DayPhoneExt<br>EveningPhone<br>EveningPhoneExt<br>Gender<br>Bithdate<br>Age<br>AddressI<br>AddressI<br>AddressI<br>AddressI<br>State<br>IntlState<br>Zip<br>Country<br>Category<br>Team<br>TeamCode<br>TeamCreated<br>RegistrationDate<br>BibNumber<br>EntryFee<br>Discount<br>CostAdjustments | * | SELECTED DOWNLOAD FIELDS |   |

2. Define Download Fields: Here you can edit what will show up as each column header in your report. (Click "Next")

| Column Header Name | Values | Limit Character<br>Field Length | Fixed-Width | Formatting<br>Options |
|--------------------|--------|---------------------------------|-------------|-----------------------|
| FirstName          |        |                                 |             |                       |
| LastName           |        |                                 |             | Append to first name  |
| Email              |        |                                 |             |                       |

3. Apply Filters to Download Profile: The page only comes up if one of the fields you selected includes answer options from which registrants were prompted to choose from. While you can filter out specific answer options here, we strongly suggest you simply bypass this page (by clicking "Next") and filter out the information you do not want directly from the registration report. This will ensure that no registrations are mistakenly omitted from the report.

| Apply Filters to Download Profile |                                        |
|-----------------------------------|----------------------------------------|
|                                   | What size FREE t-shirt would you like? |
|                                   | Small                                  |
|                                   | Medium                                 |
|                                   | Large                                  |
|                                   |                                        |

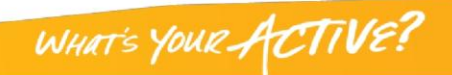

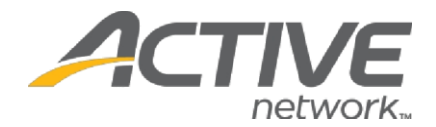

4. Download File Format: Next to "Save profile as", type in the name you want the report to be saved as to your computer. You do not need to do anything else on this page.

| Field delimiter:      | comma 👻 Other:                     |
|-----------------------|------------------------------------|
| Text qualifier:       | " • Qualify all alphanumeric data? |
| Text case:            | Normal 🔻                           |
| Include a header row? |                                    |
| Save profile as       | Test Report                        |

- 5. Download Registrations:
  - Download Type: The main options you will want to consider are whether you want to download "All records" or only records between two specific dates.
  - Options for this Download: The default settings are already set to what is optimal for most reports, but you can edit which types of registrations are downloaded.

**NOTE:** The 3<sup>rd</sup>, 4<sup>th</sup>, and 5<sup>th</sup> questions are the three that you would most likely want to customize. Leave the "Separate multiple-choice answers..." questions as having the defaulted "No" answer.

- Click "Download File"
- Once the red "Retrieving Data" bar finishes scrolling across the screen, click "Download File".
- A popup should appear giving you the option to open the file (choose Microsoft Excel) or "Save File". Choose "open with" to open the report.

| Download Type @                                                                                                  | Download all registrations for listing<br>ce ]                                                |
|----------------------------------------------------------------------------------------------------|-----------------------------------------------------------------------------------------------|
| All records from date: Oct                                                                                       | • 01 • 2012 • / 12 • : 00 • AM • [Type: Date]                                                 |
| to date: Oct                                                                                                    | • 01 		 2012 		 / 11 		 : 59 		 PM 		 [Type: Date] of registrations that                      |
| From registration ID:                                                                                            | to registration ID: [ Type: Reg ID ] show up in report                                        |
| From record number:                                                                                              | to record number: [ Type: Record ]                                                            |
| Options for this Download<br>Separate multiple-choice answers<br>into SEPARATE COLUMNS?                          | No                                                                                            |
| Separate multiple-choice answers<br>into SEPARATE ROWS?                                                          | No                                                                                            |
| Include registrants<br>who received refunds?                                                                     | Partial Refunds 🔻                                                                             |
| Include ONLY registrants<br>who made optional purchases?                                                         | No 💌                                                                                          |
| Registration type:                                                                                               | All 🔻                                                                                         |
| To download or just preview your<br>You will see a message that the fo<br>all of your registration data is colle | ile, select the appropriate button below.<br>m has been submitted. Please wait while<br>cted. |
| Download File Preview                                                                                            | Print Main Page                                                                               |

WHAT'S YOUR ACTIVE!